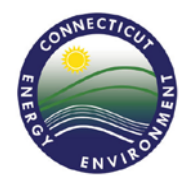

State of Connecticut

# Instructions for Creating an Account and Requesting Access to Use NetDMR

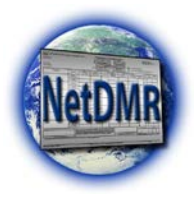

**NOTE:** There are several steps for successfully completing your NetDMR registration.

Once you have created an account, received confirmation from EPA via email, and chosen a password, you will then need to **log into your new account and request access** (Step 4) before you can search for your DMRs. Please follow these instructions in their entirety in order to successfully register for NetDMR.

### Step 1: Navigate to the NetDMR Website

Select the following link to navigate to the netDMR Website

https://netdmr.epa.gov

Select This Link If You Are Having Trouble Opening the Website in Your Internet Browser

1.1 Once on the "NetDMR Welcome" page, use the "<u>Select Regulatory Authority</u>" pull down menu to choose the Connecticut DEEP regulatory authority and select "<u>Go</u>."

| NetDMR                                                                                                    |                                                                                                    |
|----------------------------------------------------------------------------------------------------|----------------------------------------------------------------------------------------------------|
| Welcome<br>Welcome to NetDMR! If you are a permittee, you may be able to use<br>this web site to complete and submit DMRs electronically for your<br>facility.<br>News                                                                                                    | WINTED STATES                                                                                                    |
| • None.                                                                                                    | Select<br>Regulatory<br>Authority: Amy T - BAH SMOKE TEST<br>Amy T - BAH SMOKE TEST<br>Arkansas DEQ                                                                                     |
| Warning Notice<br>The registration procedure for the National Installation of NetDMR is part<br>Agency's (EPA) Central Data Exchange, which is for authorized use only.<br>system may subject violators to criminal, civil, and/or administrative acti<br>be monitored, recorded, read, copied, and disclosed by and to authorized<br>enforcement. Access or use of this computer system by any person, whe<br>consent to these terms. | BAH - Delaware 3<br>BAH Michigan<br>Unadthorize Colorado DPH WQCD<br>on All inform Connecticut DEP<br>personne fo EPA HQ - IL<br>ether author EPA Region 05<br>EPA Region 1 CT-MA-NH-RI |

# Step 2: Check Your Permit ID

2.1 After setting Connecticut DEEP as your regulatory authority, you should see a welcome page similar to below. PRIOR to creating an account, it is important to check if your permit is available for electronic reporting. To do this, select the "Checking Your Permit ID" link located under the log in.

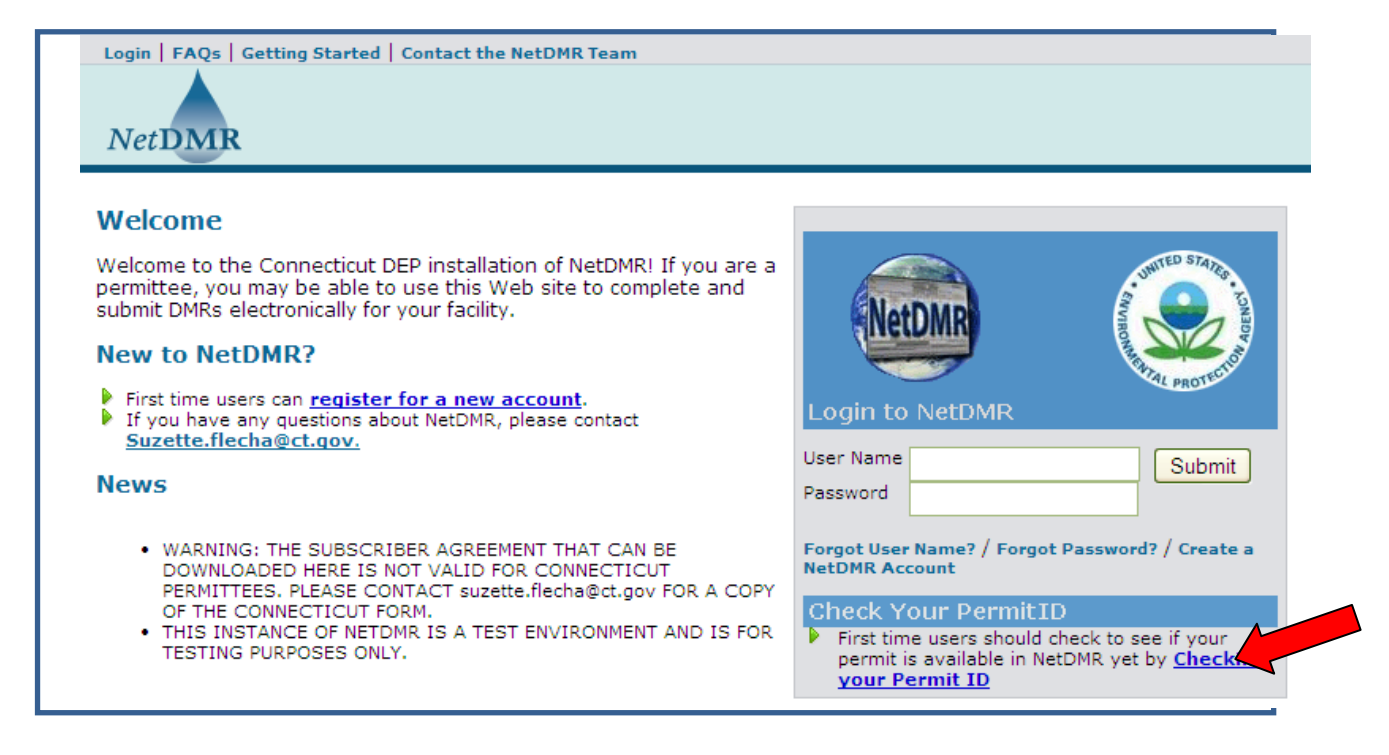

2.2 Enter a valid 9 digit Individual NPDES or Pretreatment Permit ID (ex: CT0000000) and select "<u>Check Permit ID</u>".

**For Pretreatment permits beginning with "SP"**, you will need to alter your ID format. First change the "SP" prefix to "CTP" and subtract one "O" from the permit number. Then keep the remaining five digits in their original order. For example, Permit ID "SP0003030" would become "CTP003030" for NetDMR purposes.

For NPDES permits starting with "CT0", the number is the same For Miscellaneous Discharge general permits, the number will start with CTMIU For Categorical (Metal finishing) general permits, the number will start with CTCUI For septic system permits, the number will start with CTUIC For Stormwater Construction permits, the number will start with CTGSN

|           | in         |                     |                    |         |            |  |
|-----------|------------|---------------------|--------------------|---------|------------|--|
| 💣 Chec    | k Whether  | a Permit is Availab | le for Reporting i | n NetDi | <b>/</b> R |  |
| Enter a l | Permit ID* | СТ000000            | Check Permit ID    |         |            |  |

2.3 If the permit is available for electronic reporting, you will receive a confirmation message similar to below. You can now can create an account by selecting the "Creating an Account" link within the Permit ID Check box.

Check Whether a Permit is Available for Reporting in NetDMR \_\_\_\_\_ The Permit 'CT0000000' 50' is available for reporting in NetDMR. You may check another Permit ID or proceed directly to Creating an Account If you already have a NetDMR account, Login now.

If the permit is **not** available for reporting in NetDMR, a message similar to below will appear. **Be sure to check that your permit number has been entered correctly**. Certain Individual NPDES or Pretreatment Permits are not available for reporting in NetDMR until reissuance. For further assistance, contact <u>deep.netdmr@ct.gov</u>.

| ogin   FAQs   Getting Started   Contact the NetDMR Team                                                                                                    |
|----------------------------------------------------------------------------------------------------|
| Check Whether a Permit is Available for Reporting in NetDMR<br>The Permit ID <u>'CT0000000'</u> is not available for reporting in NetDMR.<br>Check another Permit ID or return to the <u>Login</u> page. |
| Enter a Permit ID* CT0000000 Check Permit ID                                                                                                    |

### Step 3: Creating an Account

**3.1** Once on the "Creating an Account" page, you will be required to complete all fields with an asterisk (\*).

| 🚢 Create a NetDMR Accoun                                                                                                    | t                                                     |                                                                                                    |
|----------------------------------------------------------------------------------------------------|-------------------------------------------------------|----------------------------------------------------------------------------------------------------|
| General Account Information                                                                                                    |                                                       |                                                                                                    |
| Please provide the information request                                                                                                    | ted below to create a NetDMR                          | account. A '*' indicates a required entry.                                                                                                    |
| Email Address:*<br>Enter Email Address Again:*<br>User Name:*                                                                                                    |                                                       |                                                                                                    |
| <ul> <li>Use my email address as my user na</li> <li>Create my own user name</li> <li>First Name: *</li> <li>Last Name: *</li> <li>Telephone Number: * (###-######</li> <li>Organization: *</li> <li>Type of User: *</li> </ul> | enme<br>Permittee User<br>Select One<br>Data Provider | Select "Permittee User" for the type of<br>user.<br>A "Data Provider" is typically someone<br>from a lab who is supplying information on<br>behalf of a facility.<br>An "Internal User" is typically someone<br>from CT DEEP or EPA granted internal<br>access for NetDMR. |
|                                                                                                    | Permittee User<br>y qu <mark>internal User</mark>     | nsv                                                                                                    |

- **3.2** Choose from the list of required security questions and provide answers for each question.
- 3.3 Before submitting your security questions and answers, print this page to keep on file for future reference as you will be asked your security questions to finish creating your NetDMR account.

You will also be asked your security questions each month for signing and submitting DMRs electronically and for resetting a forgotten password.

| Selected Security Questions                                                                                                   |             |
|----------------------------------------------------------------------------------------------------|-------------|
| Please provide responses for the security questions below. Select each question only one time. Note that a<br>case-sensitive. | inswers are |
| Question 1* Select One                                                                                                    |             |
| Question 2* Select One                                                                                                    |             |
| Question 3* Select One                                                                                                    |             |
| Submit Reset Cancel                                                                                                    |             |

3.4 After printing the security questions page, select "Submit". The information entered will be displayed in gray boxes. Verify the information entered displayed in the gray boxes. Make any necessary changes and select "Verify".

| account.                             |                     |
|--------------------------------------|---------------------|
| eneral Account Information           |                     |
| Email Address:                       | cathyperadm@yahoo.c |
| User Name:                           |                     |
| Use my email address as my user name |                     |
| Create my own user name              | cathyperadm@yahoo.c |
| First Name:                          | Cathy PA            |
| Last Name:                           | Bius                |
| Telephone Number:                    | 214-665-6456        |
| Organization:                        | NM                  |
| Type of User:                        | Permittee User      |
| elected Security Questions           |                     |
| Question 1                           |                     |
| What was your first pet's name? 💌    | Dog                 |
| Question 2                           |                     |
| What was your high school mascot? 💌  | Mascot              |
|                                      |                     |

**3.5** Once your account information has been verified, a NetDMR Account Request message appears stating that your request is being processed. Select "**OK**" to confirm your NetDMR account request.

**NOTE:** You will have **60 days** to complete the account creation process before the account becomes **inactive**.

| Confirm NetDMR Account Request                                                                                                    |
|----------------------------------------------------------------------------------------------------|
| Thank you, cathyperadm@yahoo.com. Your NetDMR account creation request is being processed.                                                                                                    |
| Within the next 24 hours, you should receive an email that includes a Web link. Click the link and follow the instructions on the page that is displayed to complete the account creation process. You will have 60 days to complete the account creation process. If you do not receive an email within the next 24 hours, please make sure the email has not been inadvertently blocked by a spam filter. Contact your <u>regulatory authority</u> for further assistance. |
| Thank you.                                                                                                    |
| NetDMR Support                                                                                                    |
| -                                                                                                    |

**3.6** After you have received an email message from "**netdmrnotification**" similar to below, **click once** on the link provided. You may need to copy and paste this in your web browser to access the URL. If you do not receive an e-mail, it is possible that the message is in your SPAM folder, please check there.

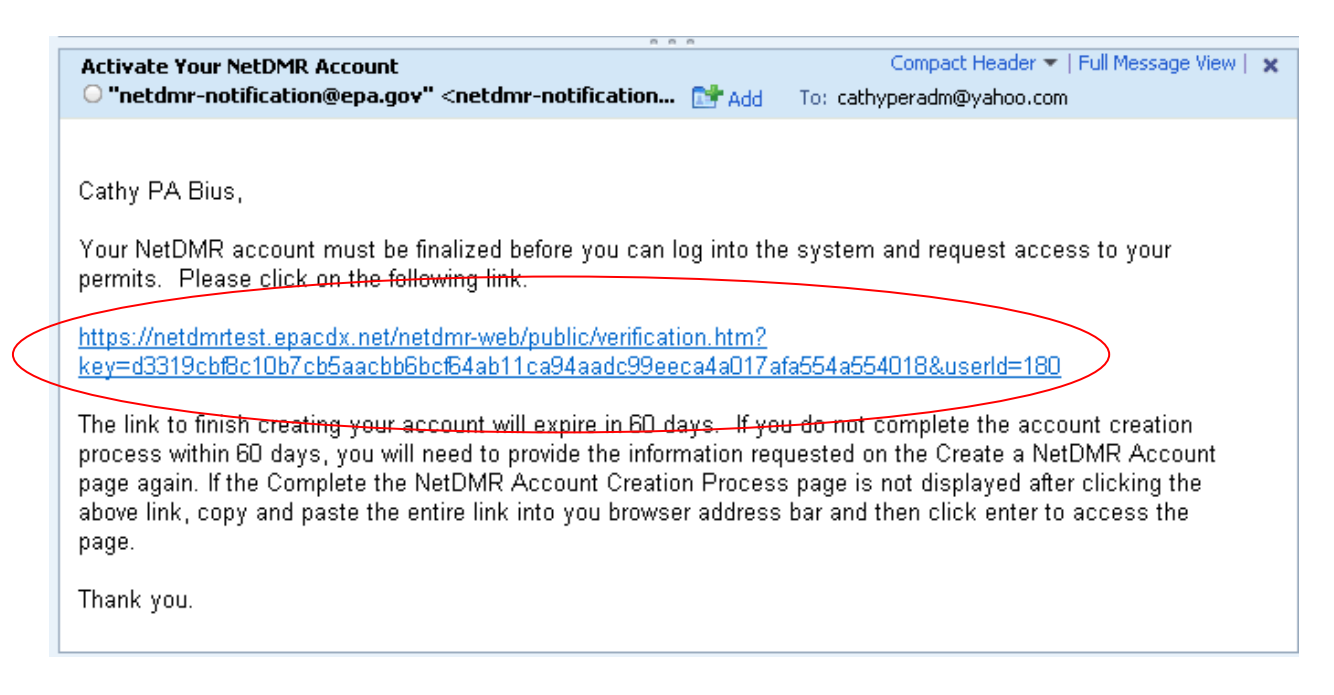

**3.7** To Complete the NetDMR Account Creation Process, answer the required security question(s) and create a password. Passwords can be 8 – 20 characters, alpha & numeric (the following Special Characters are ok "!", "@", "#", "\$", "^", "&"," +"," = ", "\*"). When finished, select "Submit".

| Login   FAQs   Getting Started   Contact the NetDMR Team                                                                                                    |
|----------------------------------------------------------------------------------------------------|
| Complete NetDMR Account Creation Process<br>Hello bius.catherine@epa.gov. To finish creating your NetDMR account, provide a response to the security question<br>and create a password for your account.                                                              |
| What was your high school mascot?       (Answers are case-sensitive)         Create Password:       (Case sensitive, 8-20 characters, include letters and numbers)         Enter Password Again:       (Case sensitive, 8-20 characters, include letters and numbers) |
| Submit Cancel                                                                                                    |
| ©2008 NetDMR                                                                                                    |

If the information entered is correct, you will receive the following message:

| Login   FAQs   Getting Started   Contact the NetDMR Team                                          |
|---------------------------------------------------------------------------------------------------|
| NetDMR                                                                                            |
| Account Created                                                                                   |
|                                                                                                   |
| Your NetDMR Account has been created. Click here to access the login page and begin using NetDMR. |
|                                                                                                   |
| ©2008 NetDMR                                                                                      |
|                                                                                                   |

**3.8** If your account has been created successfully, select the link provided to access the login page and continue to follow the instructions below to "Request Access" as a NetDMR user.

### Step 4: Request Access as NetDMR User

The **first** person creating an account for NetDMR must be person that will be signing the DMRs and will be identified as a **Signatory Role** as named in the CT DEEP NetDMR Subscriber Agreement (if applicable). This person is typically:

- the signatory authority as identified in CGS 22a-430-3b who can sign permit applications, reports, and other permit-required submittals (usually a corporate officer); or
- someone who has been delegated in writing by the signatory authority to sign reports and DMRs.

The person identified in NetDMR as the **Signatory Role** will also automatically be given the **Permit Administrator** and the **View** Roles.

The **Signatory Role** and **Permit Administrator** will have the responsibility for approving roles for other individuals or outside data providers (such as laboratories or consultants) that will be assisting with NetDMR data entry or management at the facility.

Other individuals may be given Permit Administrator, Edit, or View or additional Signatory roles. However, it is the responsibility of the first person identified as the Signatory to approve access for these other users after their own account has been approved. Any request for a Signatory role must be approved by DEEP in accordance with a submitted CT DEEP NetDMR Subscriber Agreement. A table of NetDMR user functions is shown below.

| User Type                              | Manage<br>Access<br>Requests | View<br>DMRs | Edit/Import/Correct<br>DMRs | Sign<br>and<br>Submit<br>DMRs | Manage<br>CORs | View<br>Permits | View<br>Users |
|----------------------------------------|------------------------------|--------------|-----------------------------|-------------------------------|----------------|-----------------|---------------|
| View                                   |                              | YES          |                             |                               |                |                 |               |
| Edit                                   |                              | YES          | YES                         |                               | YES            |                 |               |
| Signatory                              |                              | YES          | YES                         | YES                           | YES            |                 |               |
| Signatory &<br>Permit<br>Administrator | YES                          | YES          | YES                         | YES                           | YES            | YES             | YES           |
| Permit<br>Administrator<br>& Edit      | YES                          | YES          | YES                         |                               | YES            | YES             | YES           |
| Permit<br>Administrator<br>& View      | YES                          | YES          |                             |                               |                | YES             | YES           |

# Table of User Functions

# **4.2** To obtain a user role, select the "<u>Request Access</u>" tab located at the top of the page.

| Home   My Account Request Access Help   Logo                               | out                                                | 📤 User:cathyperadm@yahoo.com, Permittee User |
|----------------------------------------------------------------------------|----------------------------------------------------|----------------------------------------------|
| NetDMR                                                                     |                                                    | EPA HQ – IL-NM                               |
| Search<br>All DMRs & CORs<br>Check Results                                 | Download<br>Blank DMR Form                         | 🎽 Session Lockout Timer: 29:08               |
| Generoly All DMRs & CO                                                     | Rs                                                 | Last 10 Logins                               |
|                                                                            |                                                    | 4/9/09 11:48 AM -                            |
| All DMRs & Copies of Rec                                                   | ord (CORs)                                         |                                              |
| Use the following fields to search<br>NetDMR not to filter on that field.  | for DMRs and CORs. Leaving a fi                    | ield blank will instruct                     |
| O Facility:                                                                | All Vpdate                                         |                                              |
| Note: The <b>Update</b> buttons above<br>Feature and Discharge selection I | for Permit ID and Facility will up<br>poxes below. | date the Permitted                           |
| Permitted Feature:                                                         | All Vpdate                                         |                                              |
| Discharge:                                                                 | All                                                |                                              |
|                                                                            |                                                    |                                              |

4.4 Enter your 9 digit Permit ID and select the "<u>Update</u>" tab to see what roles are available for the permit selected.

**Remember, for Pretreatment permits beginning with "SP",** you will need to alter your ID format. First change the "SP" prefix to "CTP" and subtract one "O" from the permit number. Then keep the remaining five digits in their original order. For example, Permit ID "SP0003030" would become "CTP003030".

| 💣 Request Ac                                  | cess to Permits and Associated DM                                                                             | Rs                                                                                                    |
|-----------------------------------------------|----------------------------------------------------------------------------------------------------|----------------------------------------------------------------------------------------------------|
| Enter the ID for the<br>Repeat this process f | permit whose DMRs you would like to access and click<br>or each permit you would like to request access to. Y | : the Update button to see the roles that you can reque<br>ou can make one or more access requests from this p. |
| Down in TD.                                   |                                                                                                    |                                                                                                    |
| Permit ID:                                    | C1000000                                                                                                    |                                                                                                    |
| Role:                                         | Select One                                                                                                    |                                                                                                    |
|                                               | Note: Permit Administrator role comes with                                                                    | n Signatory role                                                                                                |
|                                               | Add Request                                                                                                   |                                                                                                    |
|                                               | Add Request                                                                                                   |                                                                                                    |

4.5 Select the appropriate user role for yourself from the "<u>Role</u>" drop down menu. If you are the first person from your facility requesting access, you will need to select the "Signatory" role. The initial request for the "Signatory" role will automatically give that same person the "Permit Administrator" and "View" roles.

Until the first Signatory privilege is granted for a permit, no other user can be granted read/edit privileges for the permit.

| d Request Acc                                     | Request Access to Permits and Associated DMRs                                                         |                                                                                                    |  |  |  |  |  |
|---------------------------------------------------|----------------------------------------------------------------------------------------------------|----------------------------------------------------------------------------------------------------|--|--|--|--|--|
| Enter the ID for the pe<br>Repeat this process fo | ermit whose DMRs you would like to access and c<br>ir each permit you would like to request access to | lick the Update button to see the roles that you can request.<br>. You can make one or more access requests from this page. |  |  |  |  |  |
| Permit ID:                                        | CT000000                                                                                              | Update                                                                                                    |  |  |  |  |  |
| Role:                                             | Select One  Note: Permit Administrator role comes Add Request                                         | with Signatory role                                                                                                    |  |  |  |  |  |
|                                                   |                                                                                                    |                                                                                                    |  |  |  |  |  |

4.6 After you have identified the appropriate role select "Add Request". A list of the permits you have requested access for will appear in the "Access Requests" section. You can request to remove access by clicking on X next to the corresponding permit.

4.7 Once you have completed your access request for all appropriate Individual NPDES or Pretreatment IDs, select "<u>Submit</u>".

| Role:     |                     | Select One 💌<br>Note: Permit Administ<br>Add Request | trator role comes with Signatory role |  |
|-----------|---------------------|------------------------------------------------------|---------------------------------------|--|
| Acces     | s Requests          | >                                                    |                                       |  |
| A summary | of the current acce | ess requests is presente                             | ed below.                             |  |
| Permit ID | Requested Role      | Remove Access<br>Request                             |                                       |  |
| СТ0000000 | Signatory           | ×                                                    |                                       |  |
| 07000000  | Cinantami           | *                                                    |                                       |  |
| C1000000  | signatory           | *                                                    |                                       |  |
|           |                     |                                                      | Submit                                |  |

**4.8** Enter additional information regarding your employer's relationship to the facility or facilities and your authority as the **Signatory** and select "<u>Submit</u>".

|                                                                                                    | <ul> <li>Additi</li> <li>Please provi</li> <li>Permit ID</li> </ul> | onal Inform<br>de additional infor<br>Requested | ation Required<br>mation associated with the<br>Additional Information | ne Signatory role.<br><b>tion</b>                                                                                                    |              | Your employer's<br>relationship to the<br>facility or facilities<br>is typically |  |  |
|----------------------------------------------------------------------------------------------------|---------------------------------------------------------------------|-------------------------------------------------|------------------------------------------------------------------------|----------------------------------------------------------------------------------------------------|--------------|----------------------------------------------------------------------------------|--|--|
|                                                                                                    |                                                                     | Role                                            |                                                                        |                                                                                                    |              | "Facility"                                                                       |  |  |
|                                                                                                    | CT0000000 2250                                                      | I Signatory                                     | What is your employe                                                   | er's relationship to the facility or facilities?*:                                                                                                    | Select One 💌 | 1                                                                                |  |  |
|                                                                                                    |                                                                     |                                                 | I have the authorithm                                                  | ullet I have the authority to enter into this Agreement for the Permittee under the applicable standards.                                                |              |                                                                                  |  |  |
|                                                                                                    |                                                                     |                                                 | C I am authorized the applicable standa                                | $^{ m O}$ I am authorized by the person below who does have the authority to enter into this Agreement for the Permittee under the applicable standards. |              |                                                                                  |  |  |
|                                                                                                    |                                                                     |                                                 | Name:                                                                  |                                                                                                    |              |                                                                                  |  |  |
|                                                                                                    |                                                                     |                                                 | Title:                                                                 |                                                                                                    |              |                                                                                  |  |  |
|                                                                                                    |                                                                     |                                                 | Phone Number:                                                          | _                                                                                                    |              |                                                                                  |  |  |
| Complete this section according to your<br>previously submitted CT DEEP NetDMR<br>Subscriber Agreement (if applicable). |                                                                     |                                                 | to your<br>etDMR<br>able).                                             | Submit Cancel                                                                                                    |              |                                                                                  |  |  |
| Select<br>officer<br>desigr<br>electro                                                                                  | the first option<br>r/elected town<br>nated yourself<br>onic DMRs.  | on if you are<br>official and<br>to sign and    | a corporate<br>you have<br>submit                                      |                                                                                                    |              |                                                                                  |  |  |
| Select<br>approp<br>desigr<br>anothe                                                                                    | the second o<br>priate informa<br>nated as the S<br>er individual.  | ption and con<br>tion if you ha<br>ignatory Aut | mplete the<br>ave been<br>hority by                                    |                                                                                                    |              |                                                                                  |  |  |
|                                                                                                    |                                                                     |                                                 |                                                                        |                                                                                                    |              |                                                                                  |  |  |

**4.9** Confirm the information displayed in gray. Make any necessary changes and select "Confirm".

| <b>Confirm Access Requests</b> The table below contains the access requests that you have entered. Click <i>Confirm</i> to complete submission of these access requests. |                   |                                                                                                    |  |  |  |  |  |
|----------------------------------------------------------------------------------------------------|-------------------|----------------------------------------------------------------------------------------------------|--|--|--|--|--|
| <u>Permit ID</u>                                                                                                    | Requested<br>Role | Additional Information                                                                                                    |  |  |  |  |  |
| CT0000000                                                                                                    | Signatory         | What is your employer's relationship to the facility or facilities?*:       Facility         Image: In an authorized by the person below who does have the authority to enter into this Agreement for the Permittee under the applicable standards.         Name: Intel: Intel: In |  |  |  |  |  |

By selecting "**Confirm**", the initial Signatory Access Request will be submitted to the Regulatory Administrator at Connecticut DEEP for approval. Within 48 hours of confirmation, you should receive an email from "netdmr-notification" notifying of approval.

# IMPORTANT: Do NOT print and mail the Subscriber Agreement as instructed by EPA. This step is not necessary for Connecticut NetDMR.

#### Step 5: Submit an Electronic DMR

**5.1** Once you have received your "Access Request Notification" approval email, you are ready to log in and search for your DMRs and submit electronic data. Select the following link for instructions on DMR data entry:

http://www.epa.gov/netdmr/documents/training/dmr-data-entry/player.html

See "Useful Tips" below for information on managing your NetDMR account.

## **Useful Tips**

You can view and confirm that you have been given access rights by accessing the "<u>My Account</u>" tab after logging in to NetDMR.

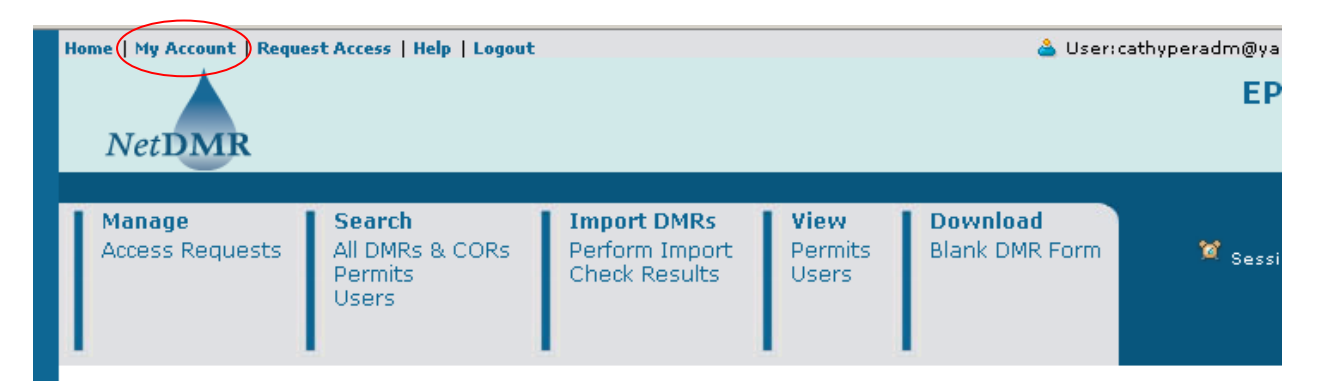

By scrolling down to the "<u>My Permits</u>" section, you can view the types of access granted to you for each NPDES Permits under the "<u>Access Rights</u>" column.

| My Permits                                                                                                    |               |               |                   |                   |                      |  |  |
|----------------------------------------------------------------------------------------------------|---------------|---------------|-------------------|-------------------|----------------------|--|--|
| Click any underlined column title to sort the table rows in ascending or descending order by the information in that column. If you click View All or View Partial, the table will be displayed with the default sort order applied.<br>One Permit found |               |               |                   |                   |                      |  |  |
| Permit ID                                                                                                    | Access Rights | Access Status | Request Date      | Update Date       | Subscriber Agreement |  |  |
| NM0022292                                                                                                    | Signatory     | Pending       | 04/29/09 06:36 PM | 04/29/09 06:36 PM | Θ                    |  |  |

Also within "**My Account**", you can edit account information, view selected security questions, and view any pending access requests.

| NetDMR                    |                                                           | EPA HQ – IL-NM                                 |
|---------------------------|-----------------------------------------------------------|------------------------------------------------|
| Search<br>All DMRs & CORs | Import DMRs Down<br>Perform Import Blank<br>Check Results | Iload<br>DMR Form Session Lockout Timer: 29:18 |
| My Account                |                                                           | Edit Account                                   |
| Email:                    | cathyperadm@yahoo.com                                     |                                                |
| User Name:                | cathyperadm@yahoo.com                                     |                                                |
| First Name:               | Cathy PA                                                  |                                                |
| Last Name:                | Bius                                                      |                                                |
| Telephone Number:         | 214-665-6456                                              |                                                |
| Organization:             | NM                                                        |                                                |
| Type of User:             | Permittee User                                            |                                                |

Along with basic information about your account, you will be able to change the security questions and/or answers and change your password. Please note that the **Lock Your Account** tab is only to be used when you believe your account may have been compromised or you no longer are planning to use NetDMR. Once this option has been selected your account can only be reopened by an EPA System Administrator.

| Security Questions and Answers                                                                                                    |                                                                      |  |  |  |  |  |  |  |
|----------------------------------------------------------------------------------------------------|----------------------------------------------------------------------|--|--|--|--|--|--|--|
| 🖻 Click to display your security questions. Note that your security answers will not be shown, however you can change your questions and answers. |                                                                      |  |  |  |  |  |  |  |
| Change Your Password<br>Your password must be 8-20 characters and contain both letters and numbers.                                               |                                                                      |  |  |  |  |  |  |  |
| Enter a new password: Enter your password again:                                                                                                  | (case sensitive,<br>8-20 characters,<br>both letters and<br>numbers) |  |  |  |  |  |  |  |
| Lock Your Account                                                                                                    | Lock Your Account                                                    |  |  |  |  |  |  |  |
| Locked accounts can not access NetDMR.                                                                                                    |                                                                      |  |  |  |  |  |  |  |
| Lock Account                                                                                                    |                                                                      |  |  |  |  |  |  |  |
| Save                                                                                                    | Cancel                                                               |  |  |  |  |  |  |  |

For further information or questions concerning Connecticut DEEP NetDMR, contact <u>deep.netdmr@ct.gov</u>.